# 11 Cambiare e salvare schermi

Questo capitolo illustra le funzioni per cambiare e salvare in GP-Pro EX e le operazioni di base utilizzate per cambiare impostazioni.

Iniziare dalla lettura di "11.1 Menu Impostazioni" (pagina 11-2), quindi andare alla pagina corrispondente.

| 11.1 | Menu Impostazioni 11-2                                                            |
|------|-----------------------------------------------------------------------------------|
| 11.2 | Cambio schermi via tocco11-4                                                      |
| 11.3 | Scegliere lo schermo da visualizzare quando il GP viene acceso                    |
| 11.4 | Cambiare gli schermi da un dispositivo/PLC11-10                                   |
| 11.5 | Cambiare lo schermo visualizzato dalla funzione Tocco e da un dispositivo/PLC11-1 |
| 11.6 | Salvare lo schermo visualizzato11-12                                              |
| 11.7 | Cambiare lo schermo visualizzato in base a una struttura gerarchica 11-2          |
| 11.8 | Limitazioni11-2                                                                   |

### 11.1 Menu Impostazioni

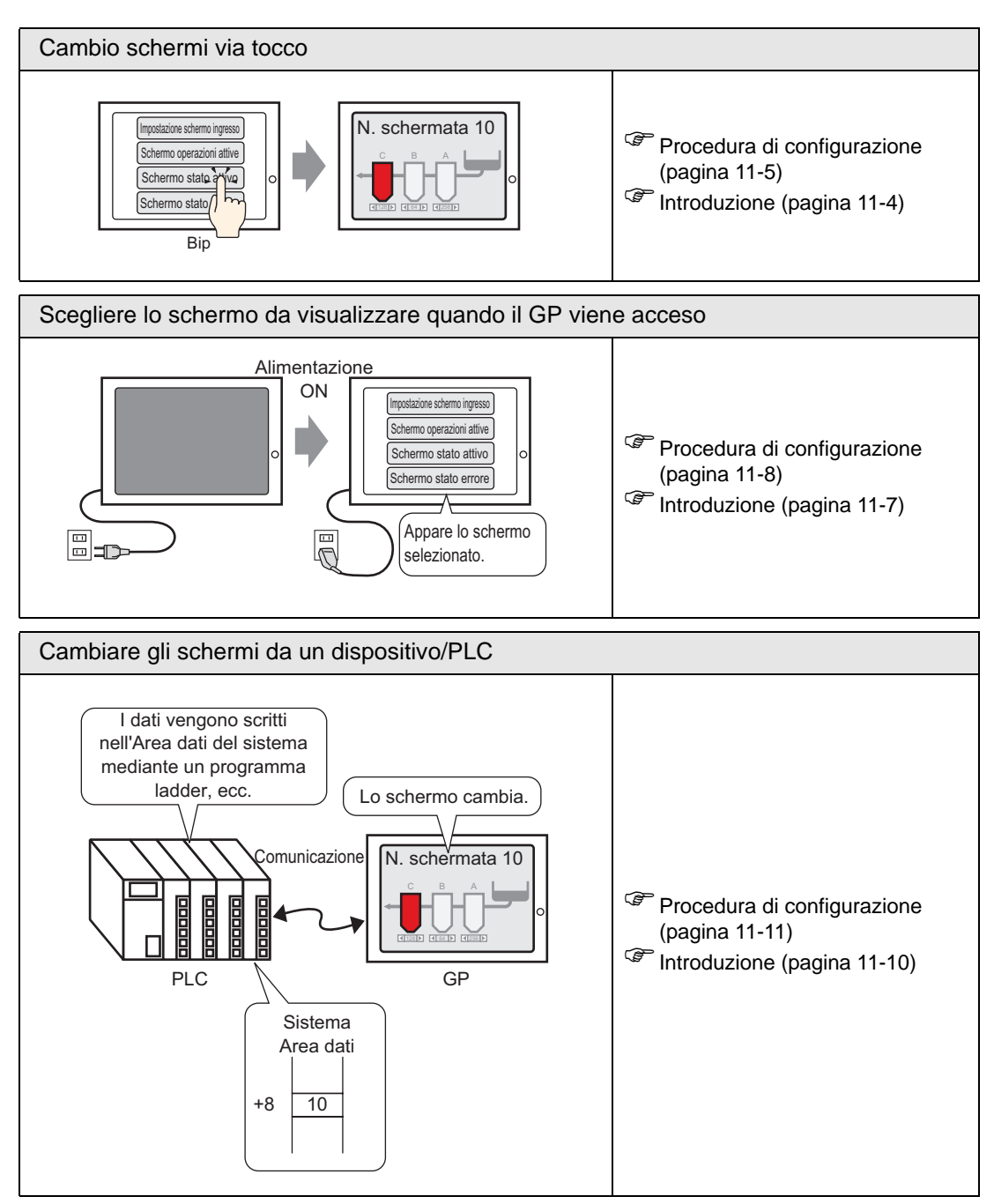

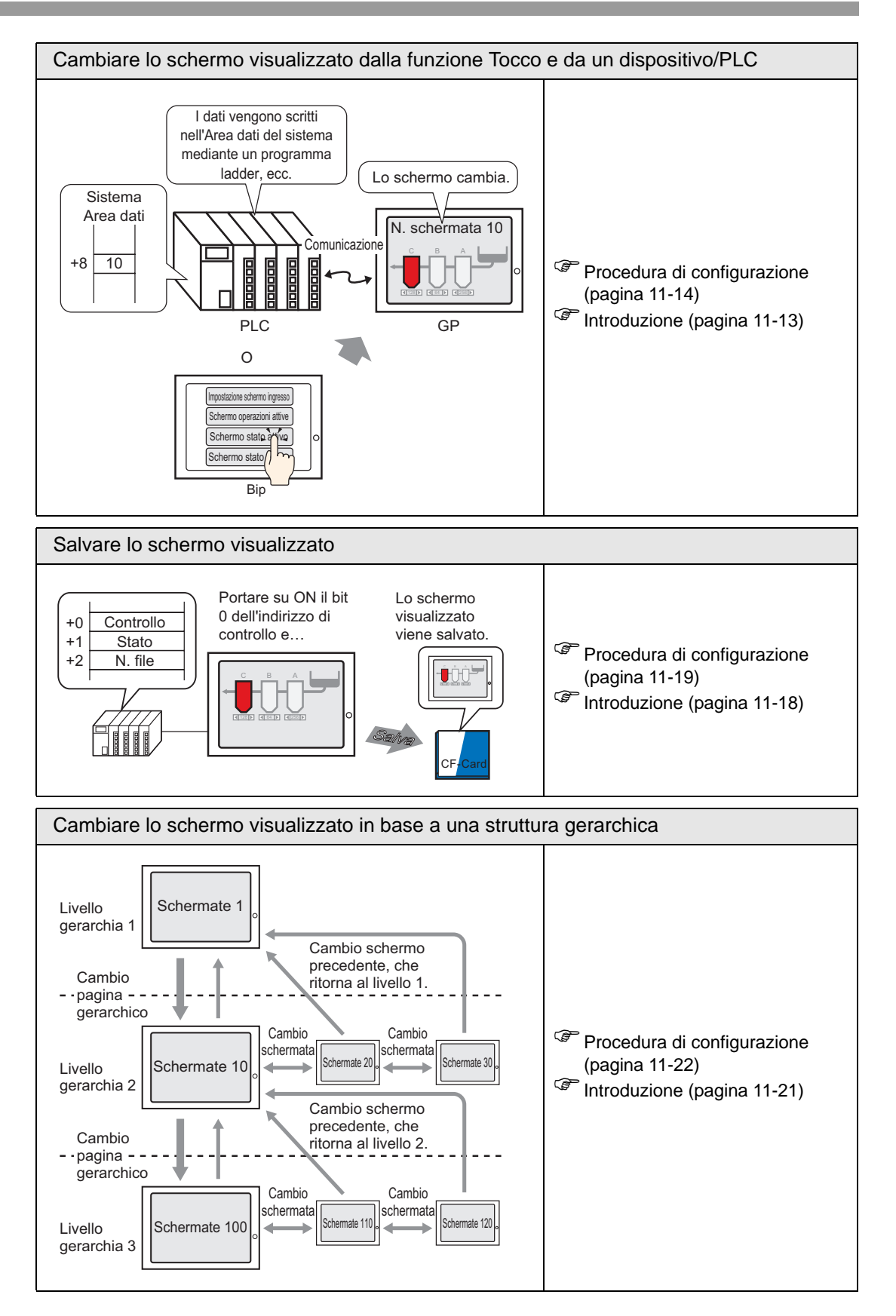

### 11.2 Cambio schermi via tocco

### 11.2.1 Introduzione

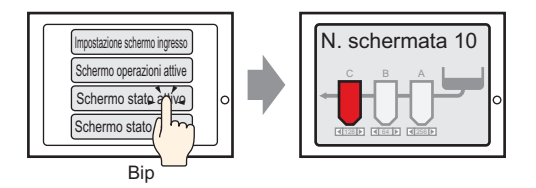

Collocare il tasto sullo schermo, impostarlo su [Cambio pagina] e sarà creato un Tasto che passa allo schermo desiderato.

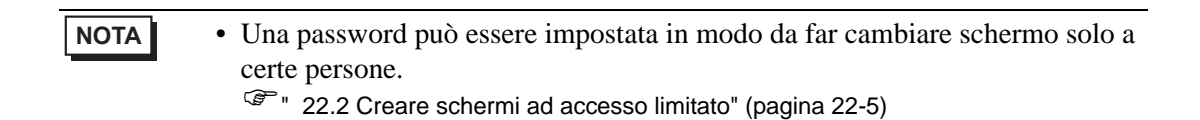

### 11.2.2 Procedura di impostazione

### NOTA

- Fare riferimento alla guida per le impostazioni per altri dettagli.
  - Per dettagli sulla collocazione di parti o impostazione di indirizzi, forme, colori ed etichette, fare riferimento alla "Procedura di modifica parti".
     \*\* "8.6.1 Modifica di parti" (pagina 8-49)

Creare un Tasto che cambia lo schermo di base 10.

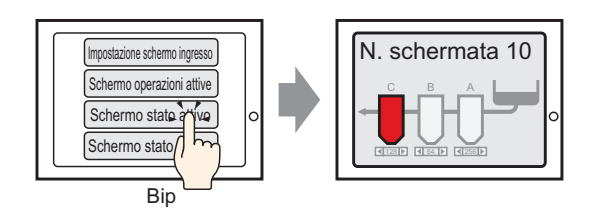

1 Nel menu [Parti (P)], puntare su [Cambia Spia (C)] e selezionare [Cambia Tasto Schermo (C)], oppure fare clic su 🔹 nella barra strumenti e collocare il Tasto sullo schermo.

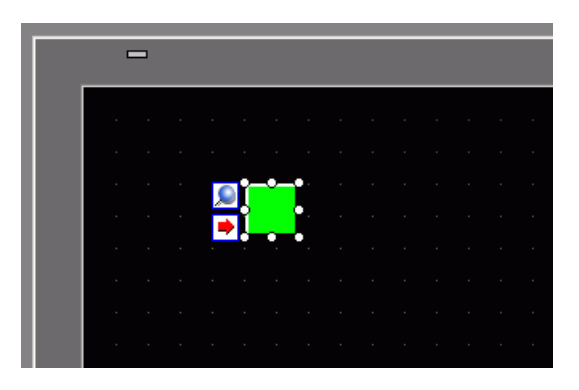

**2** Fare doppio clic sulla parte Tasto collocata. Apparirà la seguente finestra di dialogo.

| 💕 Tasto/Spia                                                                 |                                                                                                    | ×                                                                                                    |
|------------------------------------------------------------------------------|----------------------------------------------------------------------------------------------------|----------------------------------------------------------------------------------------------------|
| ID parti<br>SL_0000<br>Commento<br>Normale<br>Seleziona forma<br>Trasparente | Funzione tasto   Opzioni tasto   Funzione tasto   Elenco funzione tasto   Elenco funzioni   Tasto bit | nzione led Colore Etichetta<br>Tasto bit       Image: Cambia schematal       Image: Cambia schematal       Image: Camb |
|                                                                              | Aggiungi<br>Elimina<br>Copia e aggiungi                                                               | Includi nel Log Eventi                                                                                                    |
| Guida ( <u>H</u> )                                                           |                                                                                                    | OK ( <u>D</u> ) Annulla                                                                                                    |

- **3** In [Seleziona Forma], selezionare la forma del tasto.
- 4 Nell'elenco a discesa [Azione cambio pagine], selezionare [Cambio pagina]. Impostare il [N. pagina] sul numero di schermo di destinazione (ad esempio, 10).

| unzione led Colore Etichetta          |
|---------------------------------------|
| Tasto bit Tasto<br>word Schermata     |
| Azione cambio schermo                 |
| Cambia schermata                      |
| Schermo<br>1                          |
| Modifica schermo in ordine gerarchico |
|                                       |

5 Secondo necessità, impostare il colore del Tasto e il testo da visualizzare nelle schede [Colore] e [Etichetta], quindi fare clic su [OK].

NOTA
In base alla forma del Tasto, potrebbe non essere possibile cambiarne il colore.
Se si seleziona un tasto e preme [E2] à possibile modificare direttamente.

- Se si seleziona un tasto e preme [F2] è possibile modificare direttamente il testo dell'etichetta.
- Dopo aver definito un passaggio di schermo, apparirà l'icona sul pulsante. Fare clic sull'icona per passare direttamente allo schermo designato. Questa funzione è utile per modificare la configurazione dello schermo.

## 11.3 Scegliere lo schermo da visualizzare quando il GP viene acceso

### 11.3.1 Introduzione

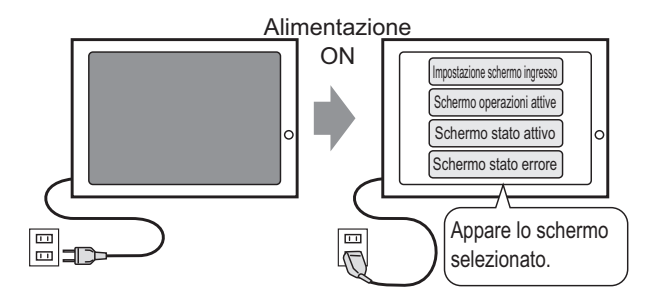

Si può specificare quale schermo verrà visualizzato quando l'alimentazione dell'unità GP viene attivata.

### 11.3.2 Procedura di impostazione

#### NOTA

Fare riferimento alla guida per le impostazioni per altri dettagli.
 <sup>CP</sup> 5.17.6 [Impostazioni di sistema] - Guida ■ [Unità di visualizzazione] - Guida alle impostazioni Impostazioni di visualizzazione 5-155

Configurare le impostazioni per visualizzare lo schermo 1 quando si accende l'unità.

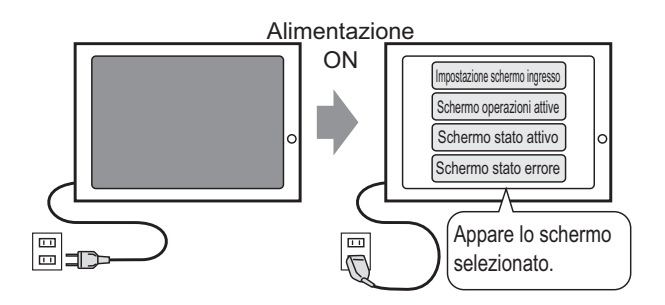

1 Nel menu [Vista (V)], puntare su [Area di lavoro (W)] e selezionare [Impostazioni di sistema (S)].

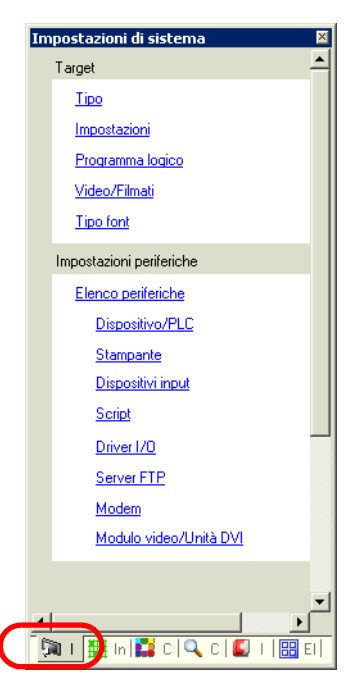

2 Sotto [Visualizza], selezionare [Unità di visualizzazione].

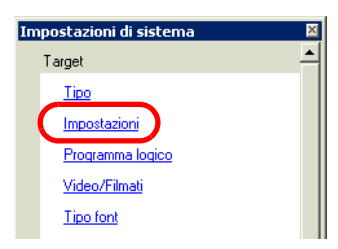

**3** Sotto la scheda [Visualizza], impostare il [N. schermata iniziale] su 1 per visualizzare questo schermo quando si accende l'unità GP. Questo è il primo schermo che viene visualizzato all'accensione.

| Impostazioni Target                |                     |                          |                       |
|------------------------------------|---------------------|--------------------------|-----------------------|
| Visualizzioni Operazioni Modalità  | Logica Area di sist | tema Impostazioni estese | Visualizzatore remoto |
| Impostazioni schermata             |                     |                          |                       |
| Numero schermo di avvio            | 1 🗘 🏭               |                          |                       |
| Tipo di dati del n. schermata di v | risualizzazione 💿 B | lin 🔘 BCD                |                       |
| Cambia schermo dall'unità di vis   | ualizzazione        |                          |                       |
| 🔽 Implementa nel dispositivo       | /PLC                |                          |                       |
| Ora di avvio                       | 0 🗘 🗮               | Secondi                  |                       |
| Modalità Standby                   | Nessuna             | *                        |                       |
| Attesa standby                     | 1                   | Minuti                   |                       |
| Vai a schermata                    | 1                   |                          |                       |
|                                    |                     |                          |                       |

### 11.4 Cambiare gli schermi da un dispositivo/PLC

### 11.4.1 Introduzione

NOTA

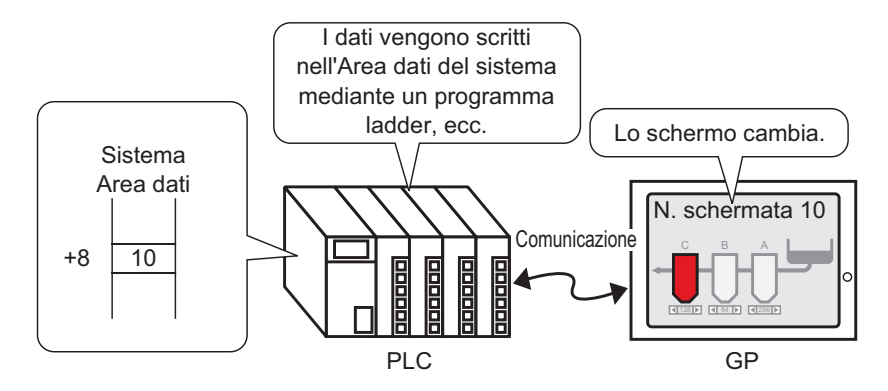

Metodo per cambiare lo schermo GP da un PLC

In genere l'unità GP comunica con un dispositivo/PLC per visualizzare i dati appropriati. Utilizzando una parte dell'area del dispositivo/PLC e collocando le informazioni necessarie per le operazioni dell'unità GP, si può controllare lo stato dell'unità stessa o modificare operazioni dal dispositivo/PLC.

• Fare riferimento a quanto segue per cambiare gli schermi usando un programma logico.

"28.2 Passaggio da uno schermo all'altro usando un programma logico" (pagina 28-4)

### 11.4.2 Procedura di impostazione

### NOTA

• Fare riferimento alla guida per le impostazioni per altri dettagli.

- <sup>C</sup> 5.17.6 [Impostazioni di sistema] Guida [Unità di visualizzazione] Guida alle impostazioni ◆ Impostazioni di visualizzazione 5-155
- Per ulteriori informazioni sull'Area dei dati di sistema, fare riferimento a quanto segue.

<sup>(3)</sup> "A.1.4.2 Area dati di sistema" (pagina A-11)

Configurare le impostazioni per cambiare schermi da un dispositivo/PLC.

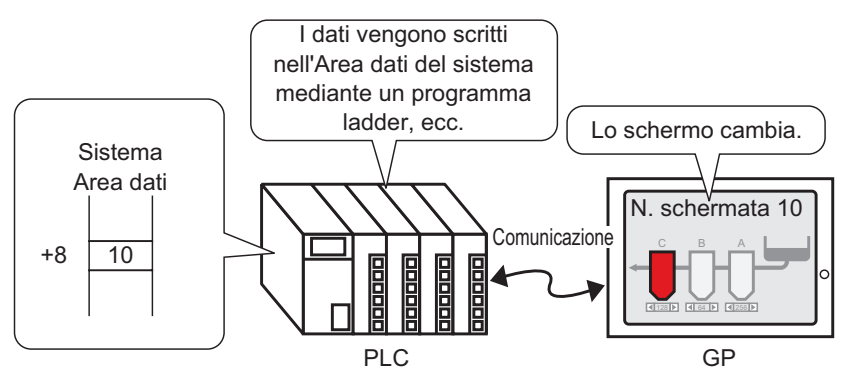

1 Nel menu [Vista (V)], puntare su [Area di lavoro (W)] e selezionare [Impostazioni di sistema (S)].

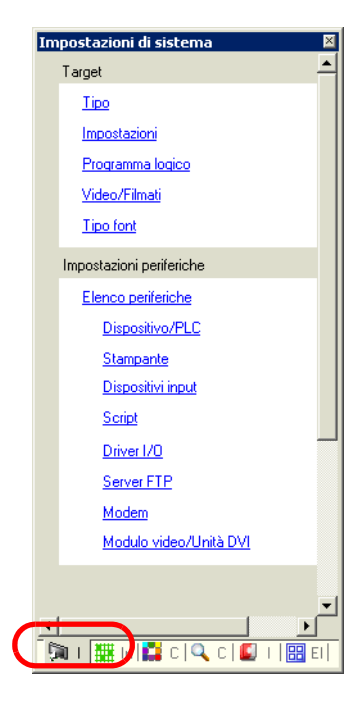

2 Sotto [Visualizza], selezionare [Unità di visualizzazione].

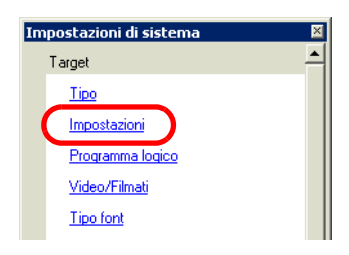

- **3** Fare clic sulla scheda [Area di sistema] e impostare l'[Indirizzo dell'area di sistema].
- 4 Selezionare la casella [Attiva dati di sistema] e confermare che la casella con il [Cambia con N. schermata: (1 word)] sia selezionata.

| Impostazioni Target                                                                                                    |                                                      |
|----------------------------------------------------------------------------------------------------|------------------------------------------------------|
| Visualizzioni Operazioni Modalità Logica Area d                                                                             | di sistema Impostazioni estese Visualizzatore remoto |
| Visualizza<br>Dispositivo area di sistema PLC1                                                                              | · · · · · · · · · · · · · · · · · · ·                |
| Area dati di sistema<br>Indirizzo iniziale area di sistema [PLC1]D0000<br>Area di scambio<br>☑ Abilita area dati di sistema |                                                      |
| Seleziona elemento dell'area dati sistema                                                                                   | N. di word da utilizzare 16                          |
| ✓ N. di schermata attuale: (1 word)                                                                                         | [PLC1]D00000                                         |
| ✓ Stato errore: (1 word)                                                                                                    | [PLC1]D00001                                         |
| 🗹 Dati orologio (Attuale): (4 words)                                                                                        | [PLC1]D00002                                         |
| 🗹 Stato: (1 word)                                                                                                    | [PLC1]D00006                                         |
| 🛃 Riservato (Scrivi): (1 word)                                                                                              | [PLC1]D00007                                         |
| Cambia con N. schermata: (1 word)                                                                                           | [PLC1]D00008                                         |
| Visualizzazione schermata UN/UFF:<br>(1 word)                                                                               | [PLC1]D00009                                         |
| Dati orologio (Valore di impostazione):<br>(4 words)                                                                        | [PLC1]D00010                                         |
| Controllo: (1 word)                                                                                                    | [PLC1]D00014                                         |
| 💌 Riservato (Leggi): (1 word)                                                                                               | [PLC1]D00015                                         |
| 🔄 Controllo finestra: (1 word)                                                                                              |                                                      |
| N. finestra: (1 word)                                                                                                    |                                                      |

5 Nell'indirizzo definito nel campo [Cambia con N. schermata: (1 word)], si può usare un programma logico, una console programma o un altro metodo per inserire il numero di schermo da visualizzare.

### 11.5 Cambiare lo schermo visualizzato dalla funzione Tocco e da un dispositivo/PLC

### 11.5.1 Introduzione

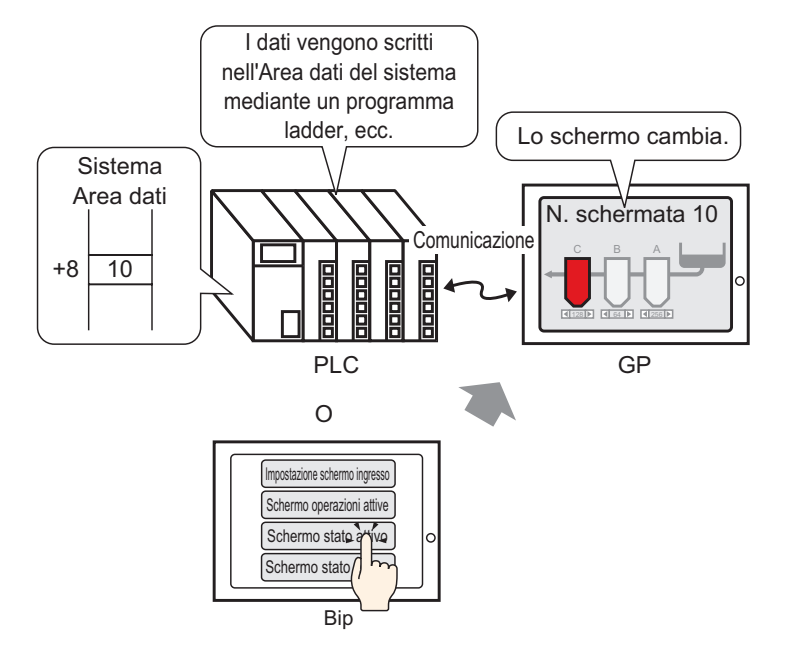

Si possono cambiare schermi da un Tasto Cambia schermo o dal dispositivo/PLC.

### 11.5.2 Procedura di impostazione

### • Fare riferimento alla guida per le impostazioni per altri dettagli.

Per dettagli sulla collocazione di parti o impostazione di indirizzi, forme, colori ed etichette, fare riferimento alla "Procedura di modifica parti".
 "8.6.1 Modifica di parti" (pagina 8-49)

Configurare le impostazioni per modificare lo schermo visualizzato mediante tocco e da un dispositivo/PLC.

I dati vengono scritti nell'Area dati del sistema mediante un programma ladder, ecc. Lo schermo cambia. Sistema Area dati N. schermata 10 Comunicazione 10 +8 PLC GP 0 Schermo stato Bir

(Per il tocco, lo schermo visualizzato diventa lo schermo "10".)

1 Nel menu [Parti (P)], puntare su [Cambia Spia (C)] e selezionare [Cambia Tasto Schermo (C)], oppure fare clic su s nella barra strumenti e collocare il Tasto sullo schermo.

|  | - |          |   |    |   |  |  |  |  |
|--|---|----------|---|----|---|--|--|--|--|
|  |   |          |   |    |   |  |  |  |  |
|  |   |          |   |    |   |  |  |  |  |
|  |   | <u>,</u> | Ì | -0 | • |  |  |  |  |
|  |   | -        |   | •  | • |  |  |  |  |
|  |   |          |   |    |   |  |  |  |  |
|  |   |          |   |    |   |  |  |  |  |

**2** Fare doppio clic sulla parte Tasto collocata. Apparirà la seguente finestra di dialogo.

| Tasto/Spia                                                                      |                                                                                                    | × |
|---------------------------------------------------------------------------------|----------------------------------------------------------------------------------------------------|---|
| ID parti<br>SL_0000 */<br>Commento<br>Normale<br>Seleziona forma<br>Trasparente | Funzione tasto       Elenco funzioni         Tasto bit       Tasto bit         Indirizzo bit       Indirizzo bit         [PLC1]×00000       Image: Copia nel Led         Azione bit       Temporaneo | - |
|                                                                                 | Aggiungi       Elimina       Copia e aggiungi   Includi nel Log Eventi                                                                                                    |   |
| Guida ( <u>H</u> )                                                              | OK (D) Annulla                                                                                                    |   |

- **3** In [Seleziona Forma], selezionare la forma del tasto.
- 4 Nell'elenco a discesa [Azione cambio pagine], selezionare [Cambio pagina]. Nel campo [N. pagina] impostare il numero di schermo di destinazione su "10".

| Funzione tasto                                  | Opzioni tasto Fu     | Inzione led Color          | e Etichetta   |                                              |                   |
|-------------------------------------------------|----------------------|----------------------------|---------------|----------------------------------------------|-------------------|
| ✓ Funzione ta<br>Elenco funzion<br>Tasto Cambio | isto<br>i<br>schermo | Tasto bit                  | Tasto<br>word | Cambia<br>schermata                          | Tasto<br>speciale |
|                                                 |                      | Cambia sche                | ermata        |                                              |                   |
|                                                 |                      | Schermo<br>1<br>Modifica : | schermo in or | (1 - 9: <mark>9</mark> 9<br>dine gerare lice | i)<br>D           |
|                                                 |                      |                            |               |                                              |                   |

5 Secondo necessità, impostare il colore del Tasto e il testo da visualizzare nelle schede [Colore] e [Etichetta], quindi fare clic su [OK].

• In base alla forma del Tasto, potrebbe non essere possibile cambiarne il colore.
 • Se si seleziona un tasto e preme [E2] è possibile modificare direttamente

- Se si seleziona un tasto e preme [F2] è possibile modificare direttamente il testo dell'etichetta.

6 Nel menu [Vista (V)], puntare su [Area di lavoro (W)] e selezionare [Impostazioni di sistema (S)].

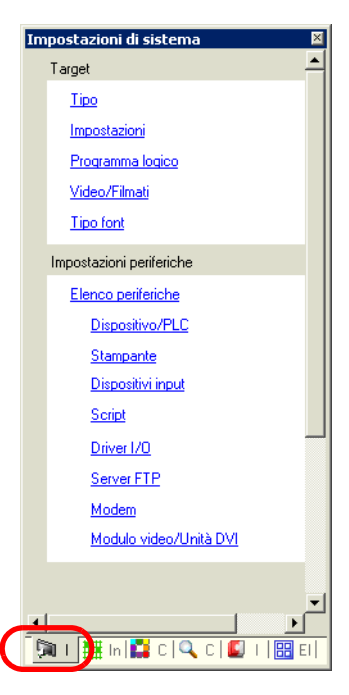

7 Sotto [Visualizza], selezionare [Unità di visualizzazione].

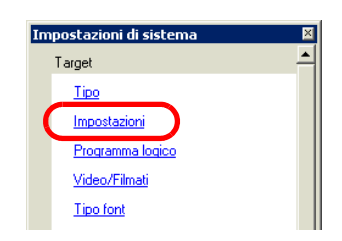

8 Fare clic sulla scheda [Visualizza] e selezionare la casella [Implementa nel dispositivo/PLC].

| Impostazioni Target                                                                                                    |                                        |                    |                       |
|----------------------------------------------------------------------------------------------------|----------------------------------------|--------------------|-----------------------|
| Visualizzioni Operazioni Modalità                                                                                                    | Logica Area di sistema In              | mpostazioni estese | Visualizzatore remoto |
| Impostazioni schermata<br>Numero schermo di avvio<br>Tipo di dati del n. schermata di v<br>Cambia schermo dall'unità di vis<br>Implementa nel dispositivo. | 1 IIIIIIIIIIIIIIIIIIIIIIIIIIIIIIIIIIII | BCD                |                       |
| Ora di avvio                                                                                                    | 0 🗘 📕 Second                           | di                 |                       |
| Modalità Standby                                                                                                    | Nessuna 🔽                              |                    |                       |
| Attesa standby                                                                                                    | 1 🔅 📕 Minuti                           |                    |                       |
| Vai a schermata                                                                                                    | 1                                      |                    |                       |

| ΝΟΤΑ | • Quando si seleziona la casella di controllo [Implementa nel dispositivo/PLC], |
|------|---------------------------------------------------------------------------------|
|      | il numero di schermo impostato come schermo iniziale all'avvio dell'unità GP    |
|      | verrà scritto nell'indirizzo [Cambia con N. schermata]. Quando [Implementa      |
|      | nel dispositivo/PLC] non è selezionato, lo schermo passerà al numero di         |
|      | schermo scritto nell'indirizzo [Cambia con N. schermata], ma se in [Cambia      |
|      | con N. schermata] non è presente un valore, verrà visualizzato lo schermo       |
|      | impostato come numero di schermo iniziale.                                      |
|      | • Selezionando la casella [Implementa nel dispositivo/PLC], si attiva la        |
|      | scrittura dell'attuale numero di schermo sul dispositivo/PLC quando si          |
|      | cambiano gli schermi usando un Tasto. Se questa casella non viene               |
|      | selezionata e si cambiano gli schermo usando un Tasto, non solo il numero di    |
|      | schermo non sarà scritto nel dispositivo/PLC, ma potrebbero verificarsi         |
|      | istanze in cui il dispositivo/PLC non potrà iniziare un'operazione di cambio    |

- 9 Fare clic sulla scheda [Area di sistema] e impostare l'[Indirizzo dell'area di sistema].
- 10 Selezionare la casella [Attiva dati di sistema] e confermare che la casella con il [Cambia con N. schermata: (1 word)] sia selezionata.

| Impostazioni Target                                                                             |      |
|-------------------------------------------------------------------------------------------------|------|
| Visualizzioni Operazioni Modalità Logica Area di sistema Impostazioni estese Visualizzatore rer | noto |
| Visualizza                                                                                      |      |
| Dispositivo area di sistema PLC1                                                                |      |
| Area dati di sistema                                                                            |      |
| Indirizzo iniziale area di sistema [PLC1]D00000                                                 |      |
| Area di scambio 0 😂 📓                                                                           |      |
| 🔽 Abilita area dati di sistema                                                                  |      |
| Seleziona elemento dell'area dati sistema N. di word da utilizzare 16                           |      |
| ✓ N. di schermata attuale: (1 word) [PLC1]D00000                                                |      |
| Stato errore: (1 word) [PLC1]D00001                                                             |      |
| ✓ Dati orologio (Attuale): (4 words) [PLC1]D00002                                               |      |
| Stato: (1 word) [PLC1]D00006                                                                    |      |
| Riservato (Scrivi): (1 word) [PLC1]D00007                                                       |      |
| Cambia con N. schermata: (1 word) [PLC1]D00008                                                  |      |
| (1 word)                                                                                        |      |
| ☑ Dati orologio (Valore di impostazione):<br>[4 words]                                          |      |
| Controllo: (1 word) [PLC1]D00014                                                                |      |
| Riservato (Leggi): (1 word) [PLC1]D00015                                                        |      |
| Controllo finestra: (1 word)                                                                    |      |
| N. finestra: (1 word)                                                                           |      |

11 Per cambiare lo schermo visualizzato mediante tocco, usare il [Tasto Cambia schermo]. Per cambiare lo schermo visualizzato dal dispositivo/PLC, scrivere il numero dello schermo di destinazione nell'indirizzo [Cambia con N. schermata: (1 word)]. Si può cambiare lo schermo visualizzato mediante tocco o dispositivo/PLC.

pagina.

### 11.6 Salvare lo schermo visualizzato

### 11.6.1 Introduzione

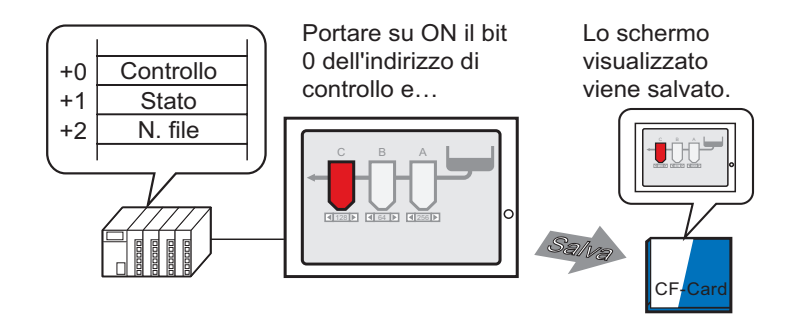

Si può catturare lo schermo visualizzato sul GP in una CF-card. La cattura schermo sarà salvata con il formato file JPEG (\*.jpg).

• Oltre che nella CF-card, schermi e impostazioni possono essere salvati anche su memoria USB o server FTP.

### 11.6.2 Procedura di impostazione

#### NOTA

Fare riferimento alla guida per le impostazioni per altri dettagli.
 <sup>G</sup> 5.17.6 [Impostazioni di sistema] - Guida ■ [Unità di visualizzazione] - Guida alle impostazioni ◆ Modalità 5-160

Configurare le impostazioni per catturare lo schermo visualizzato nel GP (Usare "D100" come indirizzo di controllo per la cattura).

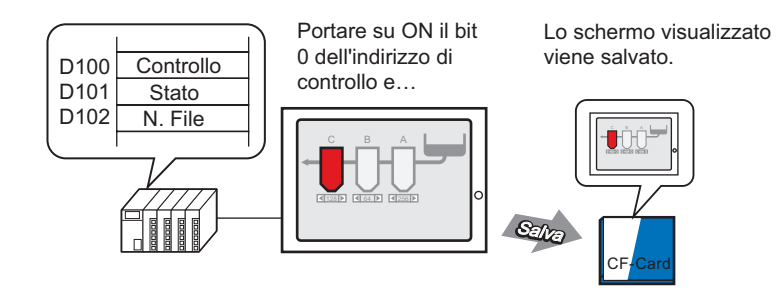

1 Nel menu [Vista (V)], puntare su [Area di lavoro (W)] e selezionare [Impostazioni di sistema (S)].

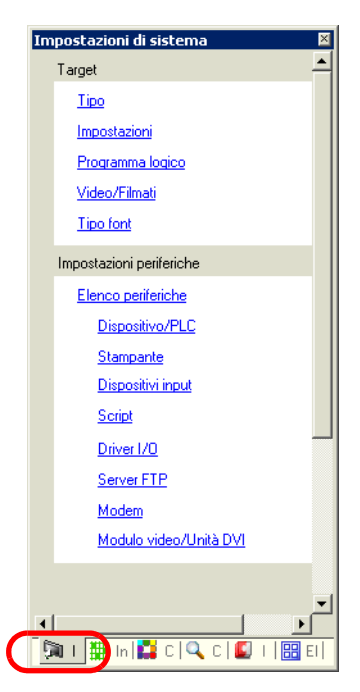

2 Nella sezione [Visualizza], selezionare [Unità di visualizzazione] per aprire la scheda [Modalità].

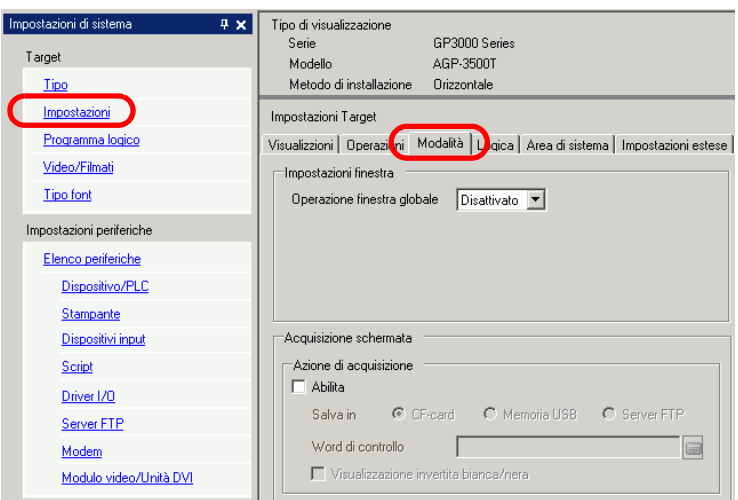

**3** Sotto [Impostazioni cattura schermo], selezionare la casella [Azione di acquisizione] e selezionare [CF Card] per [Salva in]

| magine scherma | ta                                                                          |                                                                                                    |
|----------------|-----------------------------------------------------------------------------|----------------------------------------------------------------------------------------------------|
| © CF-card      | C Memoria USB                                                               | C Server FTP                                                                                         |
| ntrollo [P     | LC1]D00000                                                                  |                                                                                                    |
|                | magine scherma<br>IIIIZIONE<br>CF-card<br>ntrollo [[F<br>zzazione invertita | magine schermata Isizione CF-card C Memoria USB ntrollo [[PLC1]D00000 rzazione invertita bianca/nera |

NOTA

• Oltre che nella CF-card, schermi e impostazioni possono essere salvati anche su memoria USB o server FTP. Poiché le posizioni di salvataggio supportate variano secondo il modello, usare quanto segue per confermare la posizione di salvataggio.

<sup>(37)</sup> "1.3 Funzioni supportate" (pagina 1-6)

- Aprire l'[Impostazione di sistema] per registrare un server FTP nella [Registrazione server FTP].
- 4 Specificare D100 in [Word di controllo].

| Word di controllo [PLC1]D00100 |                   |              |  |
|--------------------------------|-------------------|--------------|--|
|                                | Word di controllo | [PLC1]D00100 |  |

5 La cattura dello schermo avviene quando la parte di sotto nell'[Word di controllo] --D100 bit zero-- si porta su ON. Nel nome file [CP\*\*\*\*.jpg], gli asterischi rappresentano il numero di file definito da [Word di controllo]+2.

| D100 Controllo | 00 | $\sim$ | 001 |
|----------------|----|--------|-----|
| D101 Stato     |    |        |     |
| D102 N. file   |    |        |     |

Per la cattura schermo, saranno usate tre word consecutive iniziando dall' [Word di controllo] specificato.

Quando la cattura schermo viene completata normalmente, il bit 1 dell'indirizzo "D101" dell'[Word di controllo] +1 si porterà su ON. Confermare questo bit su ON e quindi portare su OFF il bit 0 di "D100".

## 11.7 Cambiare lo schermo visualizzato in base a una struttura gerarchica

### 11.7.1 Introduzione

ſ

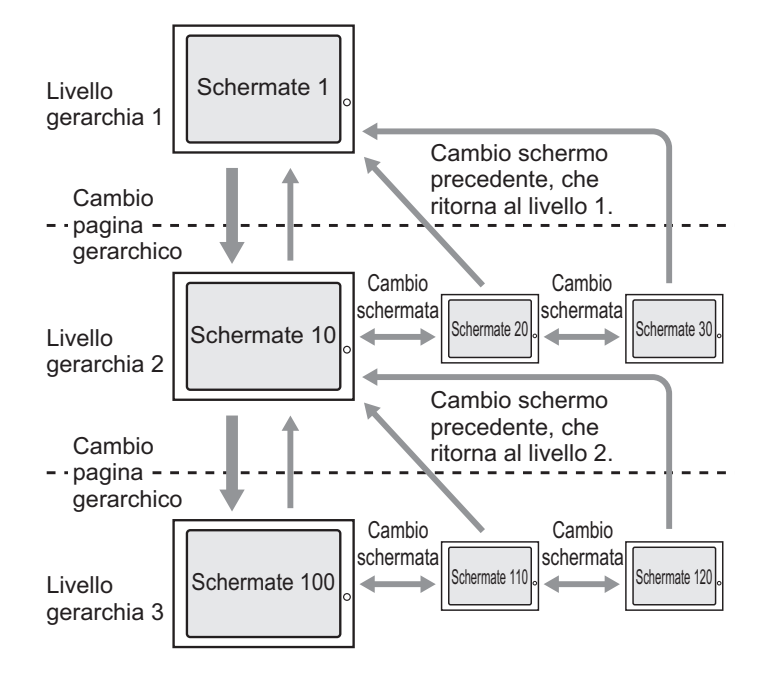

Si può creare una struttura gerarchica per i cambi di schermo.

Usando un Tasto [Cambio pagina gerarchico], ci si può spostare su e giù di un livello nella gerarchia degli schermi.

Usando un Tasto Pagina precedente. ci si sposta su di un livello nella gerarchia degli schermi. Usando un Tasto Cambio pagina, ci si sposta attraverso gli schermi sullo stesso livello.

| NOTA | • Se [Cambio pagina gerarchico] non è selezionato, i cambi di schermo avverranno |
|------|----------------------------------------------------------------------------------|
|      | sullo stesso livello gerarchico.                                                 |
|      | <ul> <li>Possono esistere al massimo 32 livelli.</li> </ul>                      |
|      | • Non si può forzare un Cambio pagina gerarchico dal dispositivo/PLC. Si         |

 Non si può forzare un Cambio pagina gerarchico dal dispositivo/PLC. S possono cambiare solo gli schermi con lo stesso livello gerarchico.

### 11.7.2 Procedura di impostazione

# Fare riferimento alla guida per le impostazioni per altri dettagli. "10.15.3 Tasto Cambio schermo" (pagina 10-68) Per dettagli sulla collocazione di parti o impostazione di indirizzi, forme, colori ed etichette, fare riferimento alla "Procedura di modifica parti".

<sup>(37)</sup> "8.6.1 Modifica di parti" (pagina 8-49)

Creare un Tasto Cambio pagina per spostarsi in alto e in basso nella gerarchia degli schermi. Per prima cosa, collocare un Tasto sullo schermo di base "1" per passare dal livello gerarchico 1 (Schermo "1") al livello gerarchico 2 (Schermo "10").

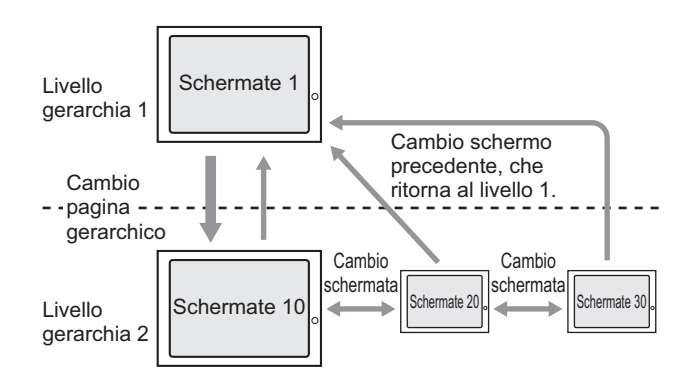

Quindi, collocare un Tasto sullo schermo "10" per passare allo schermo di base "1".

1 Nel menu [Parti (P)], puntare su [Spia Tasto (C)] e selezionare [Cambia Tasto schermo (C)], oppure fare clic su sulla barra strumenti. Collocare il tasto su [Base 1].

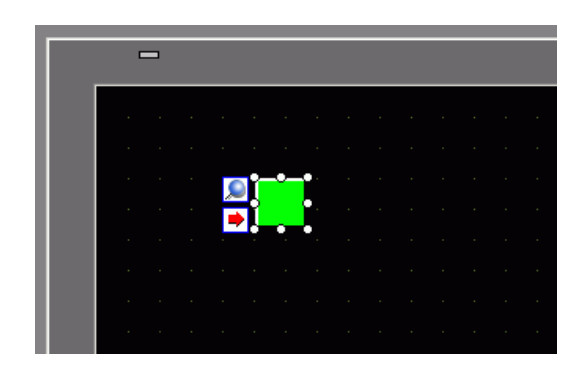

2 Fare doppio clic sulla parte Tasto collocata. Apparirà la seguente finestra di dialogo.

| 💰 Tasto/Spia       | ×                                                                                                    |  |
|--------------------|----------------------------------------------------------------------------------------------------|--|
| ID parti SL_0000   | Funzione tasto       Opzioni tasto       Funzione led       Colore       Etichetta         Funzione tasto       Elenco funzioni       Image: Cambia and tasto       Image: Cambia and tasto       Image: Cambia and tasto         Tasto bit       Tasto bit       Image: Cambia and tasto       Image: Cambia and tasto       Image: Cambia and tasto         Indirizzo bit       Image: Copia da Led       Copia nel Led       Azione bit       Image: Cambia and tasto         Image: Cambia and tasto       Image: Cambia and tasto       Image: Cambia and tasto       Image: Cambia and tasto       Image: Cambia and tasto         Image: Cambia and tasto       Image: Cambia and tasto |  |
|                    | Aggiungi       Elimina       Copia e aggiungi       Includi nel Log Eventi                                                                                                    |  |
| Guida ( <u>H</u> ) | OK ( <u>D</u> ) Annulla                                                                                                    |  |

- **3** In [Seleziona Forma], selezionare la forma del tasto.
- 4 Nell'elenco a discesa [Azione cambio pagine], selezionare [Cambio pagina]. Nel campo [N. pagina] impostare il numero di schermo di destinazione su 10 e selezionare la casella di controllo [Cambio pagina gerarchico].

| Funzione tasto                                  | Opzioni tasto         | Funzione led Colo | re Etichetta  |                     |                   |
|-------------------------------------------------|-----------------------|-------------------|---------------|---------------------|-------------------|
| ✓ Funzione ta<br>Elenco funzior<br>Tasto Cambio | isto<br>ii<br>schermo | Tasto bit         | Tasto<br>word | Cambia<br>schermata | Tasto<br>speciale |
|                                                 |                       | Azione cambio     | o schermo     |                     |                   |
|                                                 |                       | Cambia sch        | ermata        |                     |                   |
|                                                 |                       | Schermo<br>10     | ¢ 11          | (1 - 9999           | 9)                |
|                                                 |                       | 🔽 Modifica        | schermo in or | dine gerarchic      |                   |

5 Secondo necessità, impostare il colore del Tasto e il testo da visualizzare nelle schede [Colore] e [Etichetta], quindi fare clic su [OK].

### • In base alla forma del Tasto, potrebbe non essere possibile cambiarne il colore.

- Se si seleziona un tasto e preme [F2] è possibile modificare direttamente il testo dell'etichetta.

Successivamente, collocare un Tasto su ogni schermo per tornare dal livello gerarchico 2 (Schermo "10", Schermo "20", Schermo "30") al livello gerarchico 1 (Schermo "1").

- 6 Aprire lo schermo di base 10. Nel menu [Parti (P)], puntare su [Spia Tasto (C)] e selezionare [Cambia Tasto schermo (C)], oppure fare clic su sullo schermo 10.
- 7 Fare clic sul nuovo Tasto. Apparirà la finestra di dialogo Tasto/Spia.
- 8 In [Seleziona Forma], selezionare la forma del tasto.
- 9 Nell'elenco a discesa [Azione cambio pagine] selezionare [Pagina precedente].

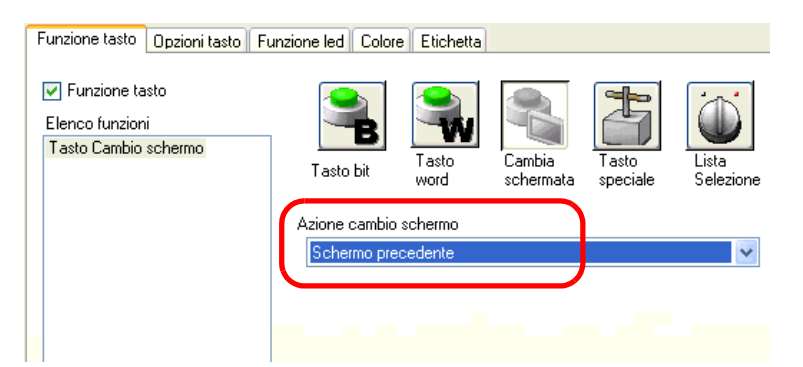

10 Secondo necessità, impostare il colore del Tasto e il testo da visualizzare nelle schede [Colore] e [Etichetta], quindi fare clic su [OK].

• In base alla forma del Tasto, potrebbe non essere possibile cambiarne il colore.

11 Collocare un tasto simile anche nello schermo di base 20 e 30. Quando si tocca il Tasto collocato su qualsiasi schermo del livello gerarchico 2 (Schermo "10", "20", "30") si ritorna allo schermo di base 1 nel livello gerarchico 1.

### 11.8 Limitazioni

### 11.8.1 Limitazioni per il Cambio pagina

- Quando viene impostato un numero di schermo inesistente, il Cambio pagina non funzionerà.
- L'LS8 visualizzato mediante accesso diretto e l'indirizzo 15, visualizzato con il metodo link memoria sono uguali all'interno. In ogni caso, se [Implementa nel dispositivo/PLC] non viene selezionato nelle impostazioni di sistema, l'LS8 cambierà dalla comunicazione in modalità accesso diretto immediatamente dopo aver scritto con la modalità del link memoria, pertanto, non sarà possibile usare l'autentica modalità link memoria.

| ualizzioni Operazioni Mo                                                    | dalità Logica Area di s         | istema Impostazioni e | estese Visualizzatore rer |
|-----------------------------------------------------------------------------|---------------------------------|-----------------------|---------------------------|
| mpostazioni schermata                                                       |                                 |                       |                           |
| Numero schermo di avvio                                                     | 1 🗘 🖩                           | )                     |                           |
| Tipo di dati del n. scherm                                                  | ata di visualizzazione 💿        | Bin 🔘 BCD             |                           |
| Cambia schermo dall'unità                                                   | i di visualizzazione            |                       |                           |
| 🔽 Implementa nel disp                                                       | ositivo/PLC                     |                       |                           |
| ☑ Implementa nel disp<br>Ora di avvio                                       | ositivo/PLC                     | Secondi               |                           |
| ✓ Implementa nel disp<br>Ora di avvio<br>Modalità Standby                   | ositivo/PLC<br>0 🗘 🖩<br>Nessuna | ) Secondi             |                           |
| ✓ Implementa nel disp<br>Ora di avvio<br>Modalità Standby<br>Attesa standby | ositivo/PLC 0 0 Nessuna 1 0     | ) Secondi             |                           |

NOTA

• Per ulteriori informazioni sull'Area dei dati di sistema, fare riferimento a quanto segue.

<sup>(2)</sup> "A.1.4.2 Area dati di sistema" (pagina A-11)

### 11.8.2 Limitazioni per la cattura schermo

- Il tempo impiegato per una cattura schermo dipendono dalla qualità dell'immagine e dalle dimensioni dello schermo. Le dimensioni del file per una qualità schermo corrispondente 80 sarà intorno a 200 KB e la cattura impiegherà 5-6 secondi circa.
- La visualizzazione dello schermo (parti, cambio pagina, ecc.) non sarà aggiornata durante una cattura schermo.
- Quando si cattura uno schermo impostato con Lampeggio, il lampeggio si fermerà durante la cattura.
- Quando la funzione [Numero di incremento automatico file] è impostata e non vengono utilizzate le funzioni [Eliminazione automatica file] e [ Loop], nonché quando la CF-card o la memoria USB non dispongono di spazi vuoti, oppure esiste il numero più alto del file (65535), la cattura schermo non si verificherà, anche quando il bit 0 dell'[Indirizzo di controllo] si porta su ON.
- Quando viene impostata la funzione di [Eliminazione automatica file], se il file è di sola lettura o è attualmente aperto, non potrà essere eliminato. Si verificherà un errore di scrittura.
- Più file JPG esistono più tempo si impiegherà per l'[Eliminazione automatica file]. Si impiegheranno parecchi minuti per completare la cattura.
- Quando viene impostata la funzione [Loop], se il file da sovrascrivere è di sola lettura o attualmente aperto, la cattura schermo non verrà eseguita. Si verificherà un errore di scrittura.
- Quando si sovrascrive un file, la CF-card e/o il dispositivo di memoria USB dovranno avere abbastanza spazio libero per contenere i dati. Se la quantità dei dati supera lo spazio disponibile, si verificherà un errore di scrittura.
- Se si verifica un errore di scrittura, qualsiasi file non ancora caricato del tutto potrebbe rimanere sulla CF-card o nel dispositivo di memoria USB.
- Quando si salvano dati su una CF-card o un dispositivo di memoria USB, se la cartella target (\CAPTURE) non esiste, sarà creata automaticamente una cartella in cui verranno salvati i dati. In ogni caso, se la cartella non può essere creata perché la CF-card non è stata ripristinata o altri motivi, si verificherà un errore di scrittura CF-card.
- Il numero di volte in cui i dati possono essere scritti sulla CF-card è limitato. (Circ 100000 volte per riscrivere 500 KB.)
- Quando si salvano dati nel server FTP, la funzione di computazione automatica del numero di file non sarà disponibile. Sarà creata una cartella (\CAPTURE) nella directory principale per l'accesso. Il nome del file sarà il timbro datario dell'inizio dell'operazione di salvataggio (anno/mese/giorno/ora/minuto/secondo).
- Il timeout del server FTP è di 75 secondi. Si verificherà un errore se il collegamento al server FTP non avviene entro il periodo di timeout.

### Precauzioni per l'uso della CF-card

- Quando si espelle una CF-card, verificare che la spia di accesso alla CF-card sia spenta. Altrimenti, si danneggeranno i dati sulla CF-card.
- Quando si accede a una CF-card, verificare di non staccare la corrente o azzerare l'unità GP, o espellere la CF-card. Creare uno schermo applicazioni su cui la CF-card non può essere raggiunta e su quello schermo applicazioni, staccare la corrente o azzerare l'unità GP, aprire e chiudere la copertura della CF-card ed espellerla.
- Quando si inserisce una CF-card, controllare i lati frontale e posteriore e la posizione del connettore della card. Se la CF-card viene inserita in modo sbagliato, i dati, la CF-card, o l'unità GP potrebbero essere danneggiati.
- Utilizzare una card prodotta da Digital Electronics Corporation. Se si usa una CF-card prodotta da un'altra azienda, il contenuto della CF-card potrebbe essere danneggiato.
- Assicurarsi di eseguire il backup di tutti i dati inseriti nella CF-card.
- Non eseguire alcuna delle seguenti azioni che potrebbero danneggiare dati ed apparecchiature:
  - piegare la CF-card
  - far cadere la CF-card
  - versare acqua o altri liquidi sulla card
  - toccare direttamente i connettori della CF-card
  - smontare o modificare la CF-card

### Memoria USB: precauzioni per l'uso

- Quando si accede al dispositivo, non azzerare l'unità GP o rimuovere il dispositivo di memoria USB.
- Assicurarsi di eseguire il backup di tutti i dati sul dispositivo memoria USB.
- L'unità GP non inizializza il dispositivo di memoria USB. Formattare come FAT su un computer.
- Anche se al GP sono collegati più dispositivi di memoria USB, è possibile utilizzare solo la prima memoria USB riconosciuta.